## **Tutorial do Avatar Voki**

No site Voki é possível criar avatares animados que falam. É gratuito e fácil de usar. O site é em Inglês.

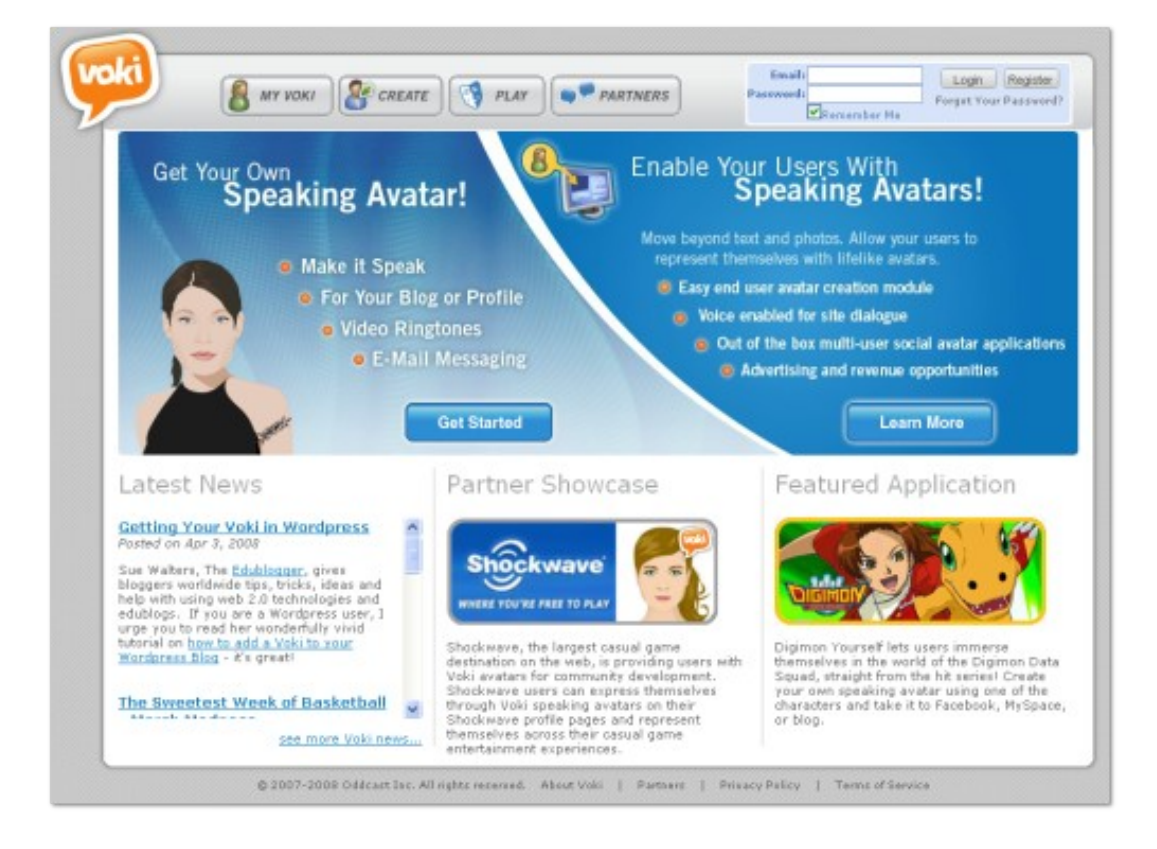

Abaixo apresentamos como criar um avatar:

1) Entre no site <u>Voki</u> e clique em *Get Started*. Após, escolha o tipo de personagem do avatar (*Choose your character*).

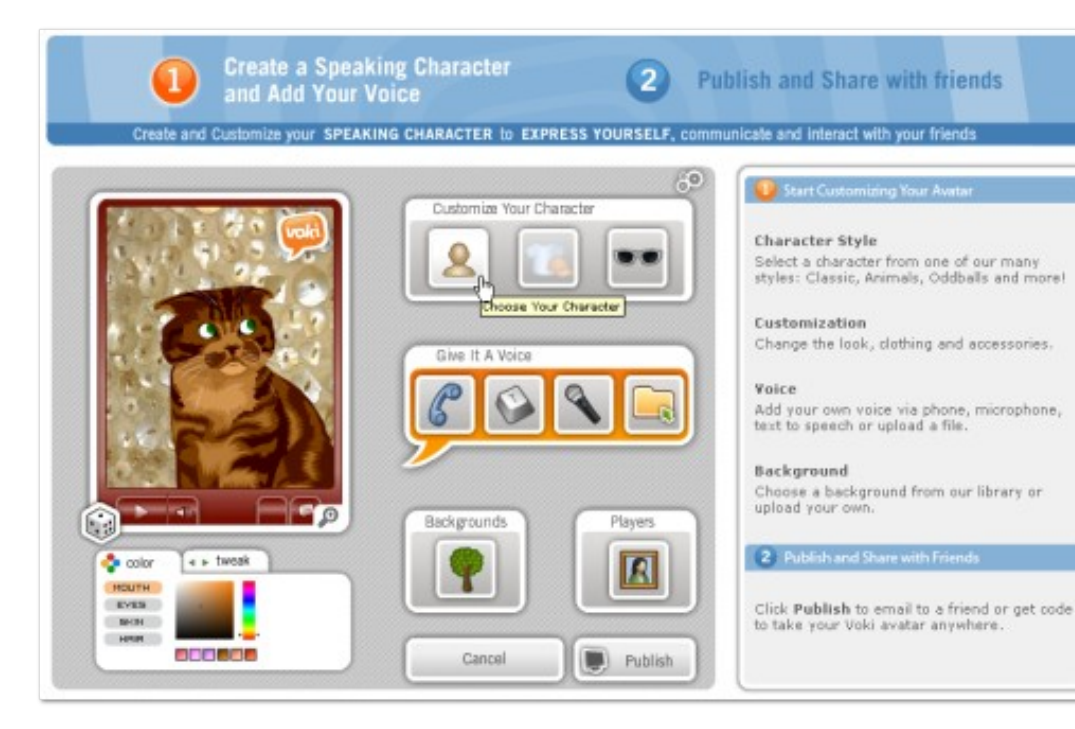

2) Agora você poderá escolher o tipo de personagem e o gênero do personagem:

- Male = masculino
- Female = feminino
- All = todos

Obs: para escolher o tipo de personagem que tem a aparência de uma pessoa, escolha a categoria Classic.

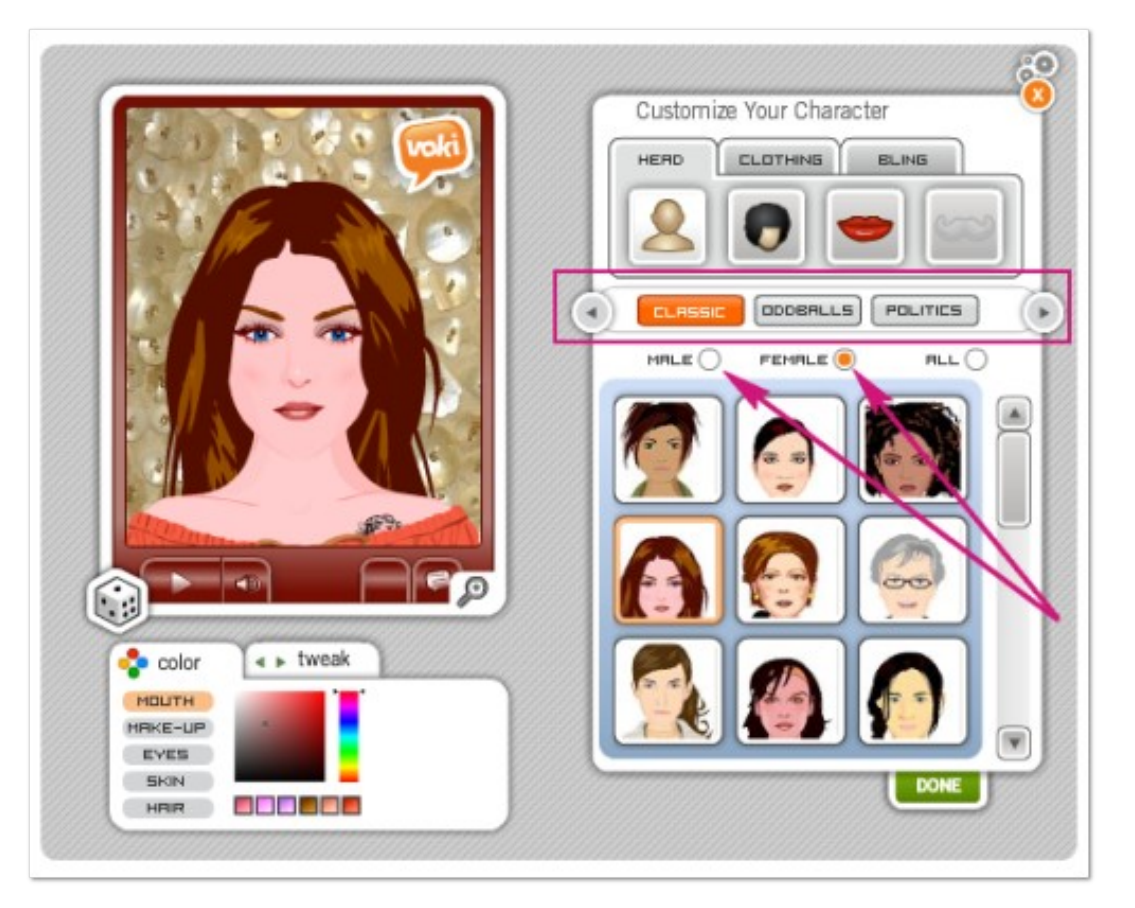

3) Agora você pode determinar as características do seu avatar: tipo de cabelo, tipo de boca, roupa, etc.

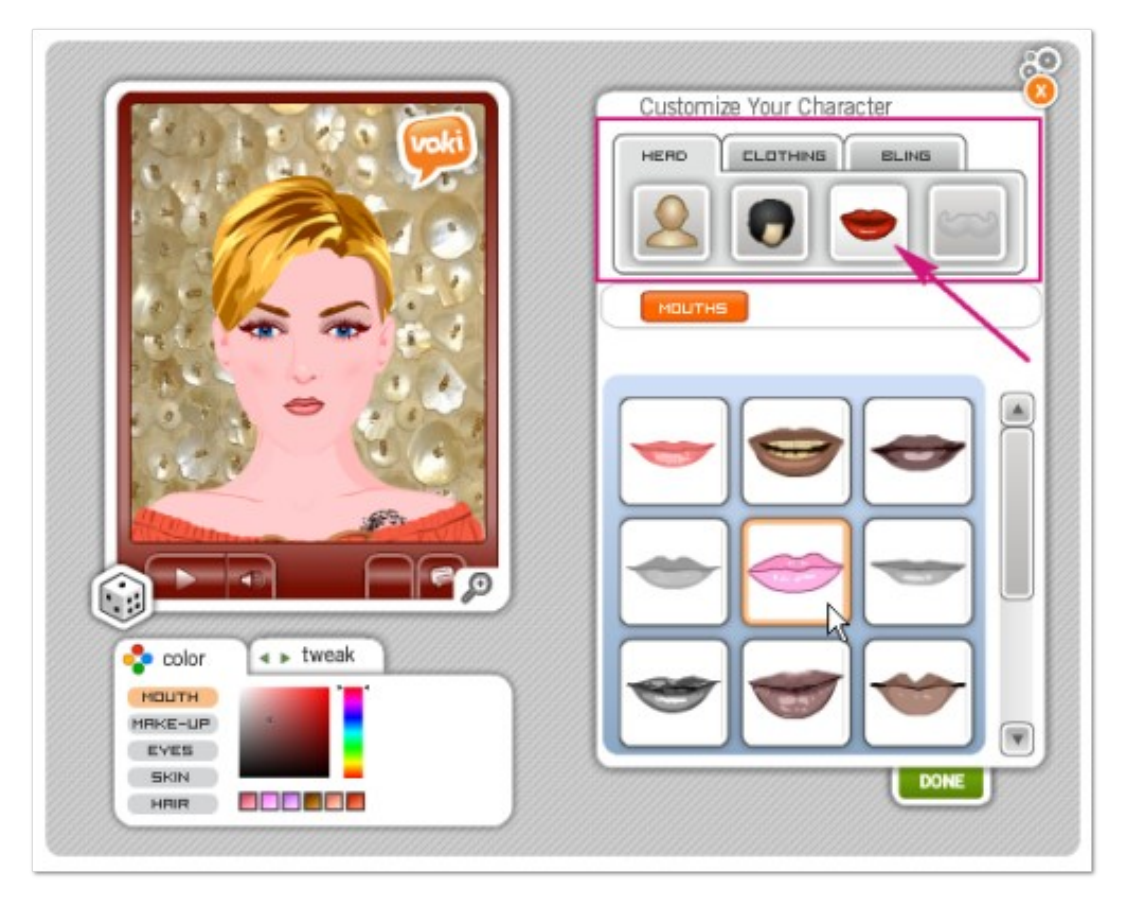

Abaixo da tela de exibição é possível configurar a cor (*color*) e o tamanho (*tweak*) das características escolhidas para o avatar.

4) Você também pode modificar a posição do avatar na tela de exibição. Para isso, clique na lupa abaixo da imagem e movimente o avatar através das setas indicadas.

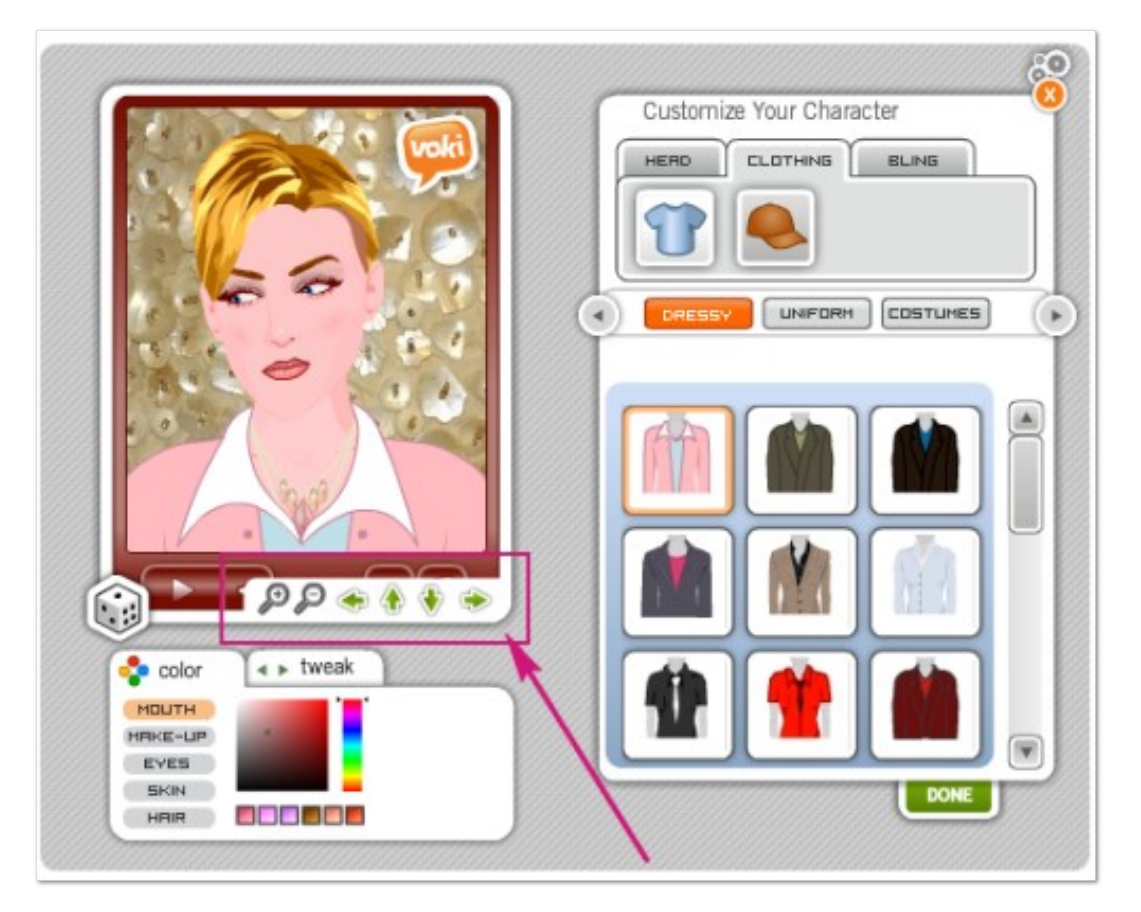

Após terminar de configurar o avatar, clique no botão verde Done.

5) Agora aparecem novamente as opções de configuração. Para fazer o avatar falar, você terá algumas opções:

- Gravar o som pelo telefone
- Digitar o texto que o avatar irá falar
- Gravar a voz usando microfone
- Pegar um arquivo de música do computador

Para fazer o avatar falar, digitando um texto para ele, faça o seguinte:

Clique sobre a tecla indicada com a letra T.

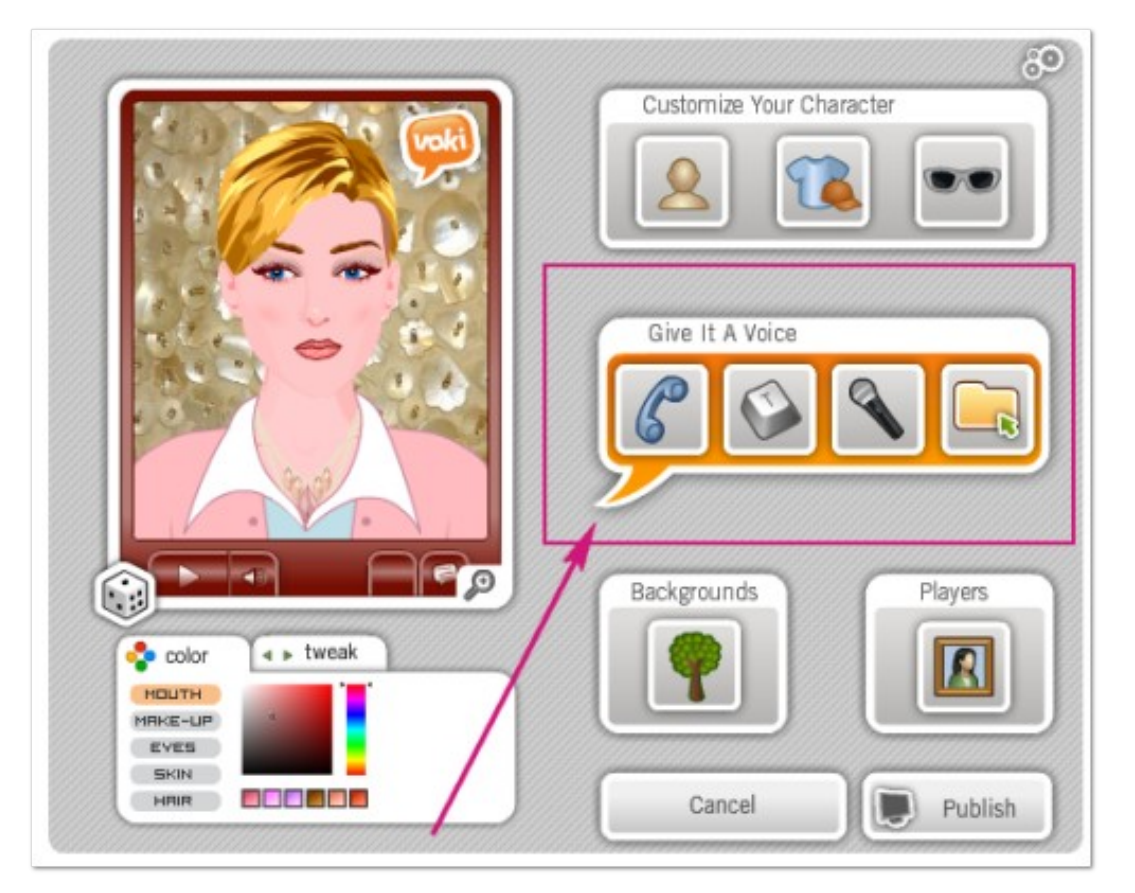

Após, digite o texto na caixa indicada. Escolha a língua (*language*) da pronúncia e logo abaixo escolha a voz (*voice*) que seu avatar terá.

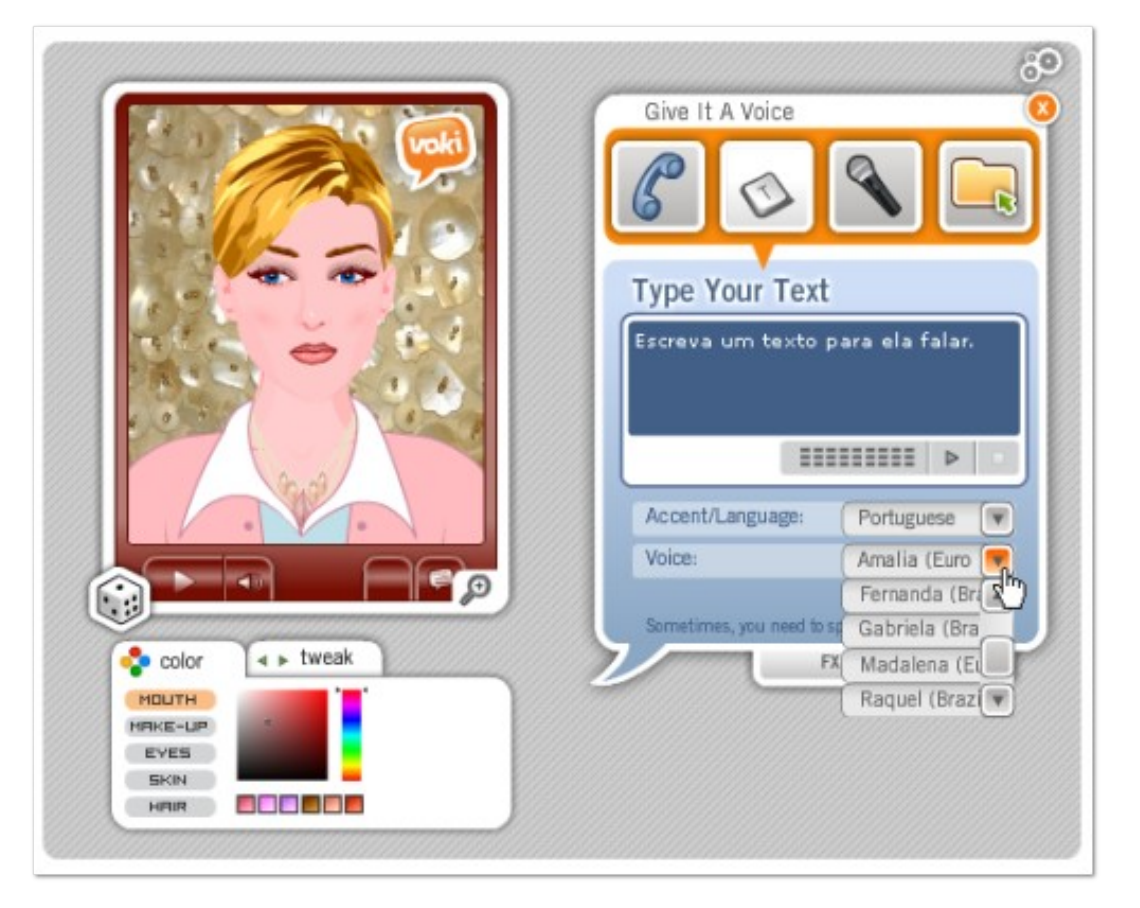

Para testar, clique no símbolo de *Play* abaixo do avatar. Ao finalizar a edição, clique no botão verde *Done*.

**6**) Outra coisa que pode ser modificada é a imagem de fundo do avatar. Para isso, clique em *Backgrounds* e escolha entre as opções oferecidas (ou selecione uma imagem do seu computador).

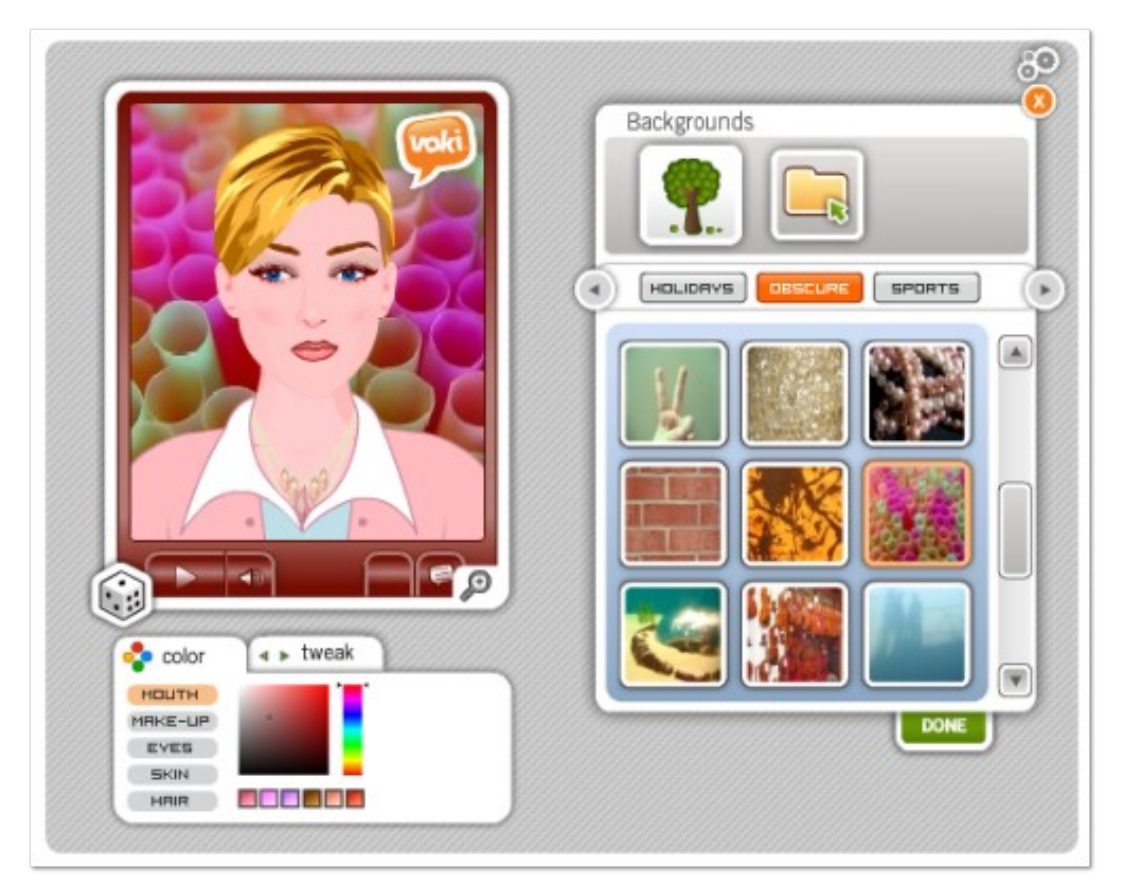

Após escolher o fundo clique em Done.

7) Por fim, você pode modificar a cor do *player* do seu avatar. O player é a "janelinha" onde o avatar é executado. Para modificar a cor do player, entre em *Players/Themes*.

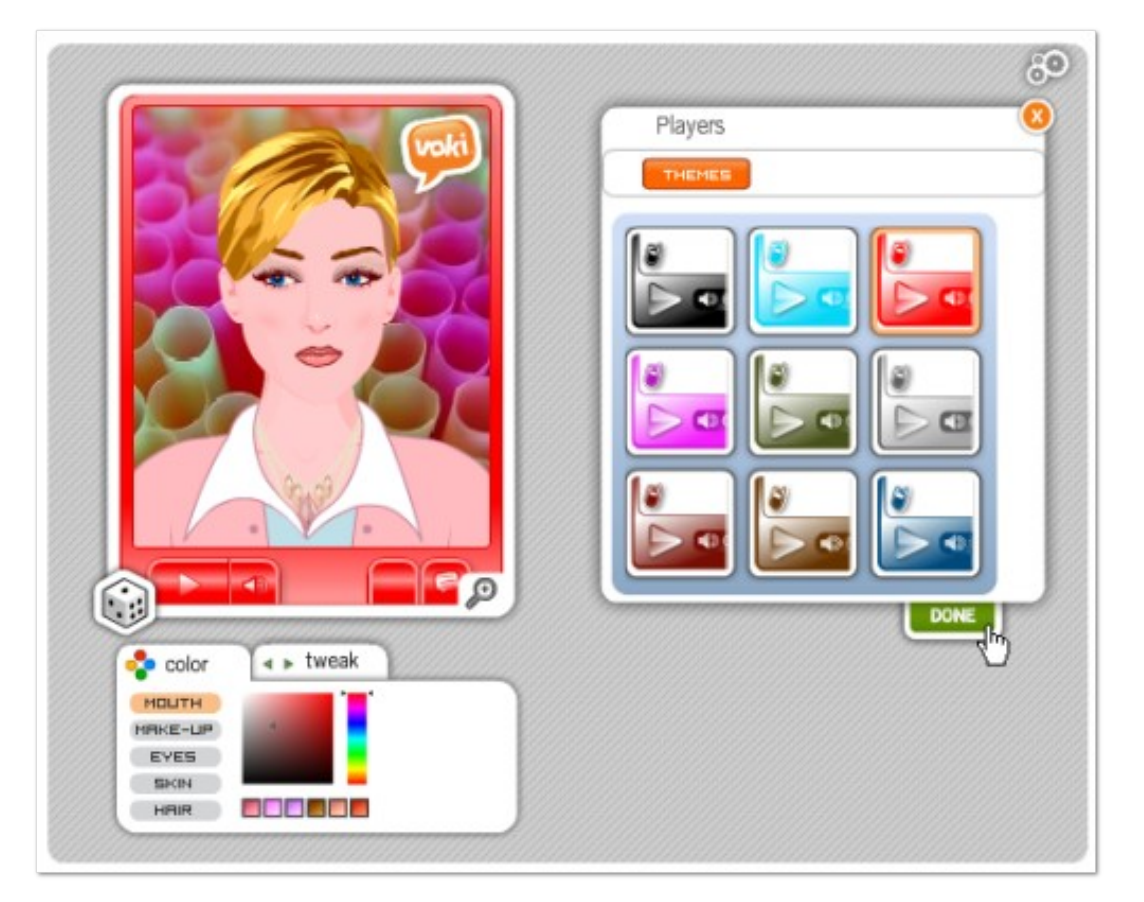

8) Para salvar o seu avatar, clique em Publicar (Publish).

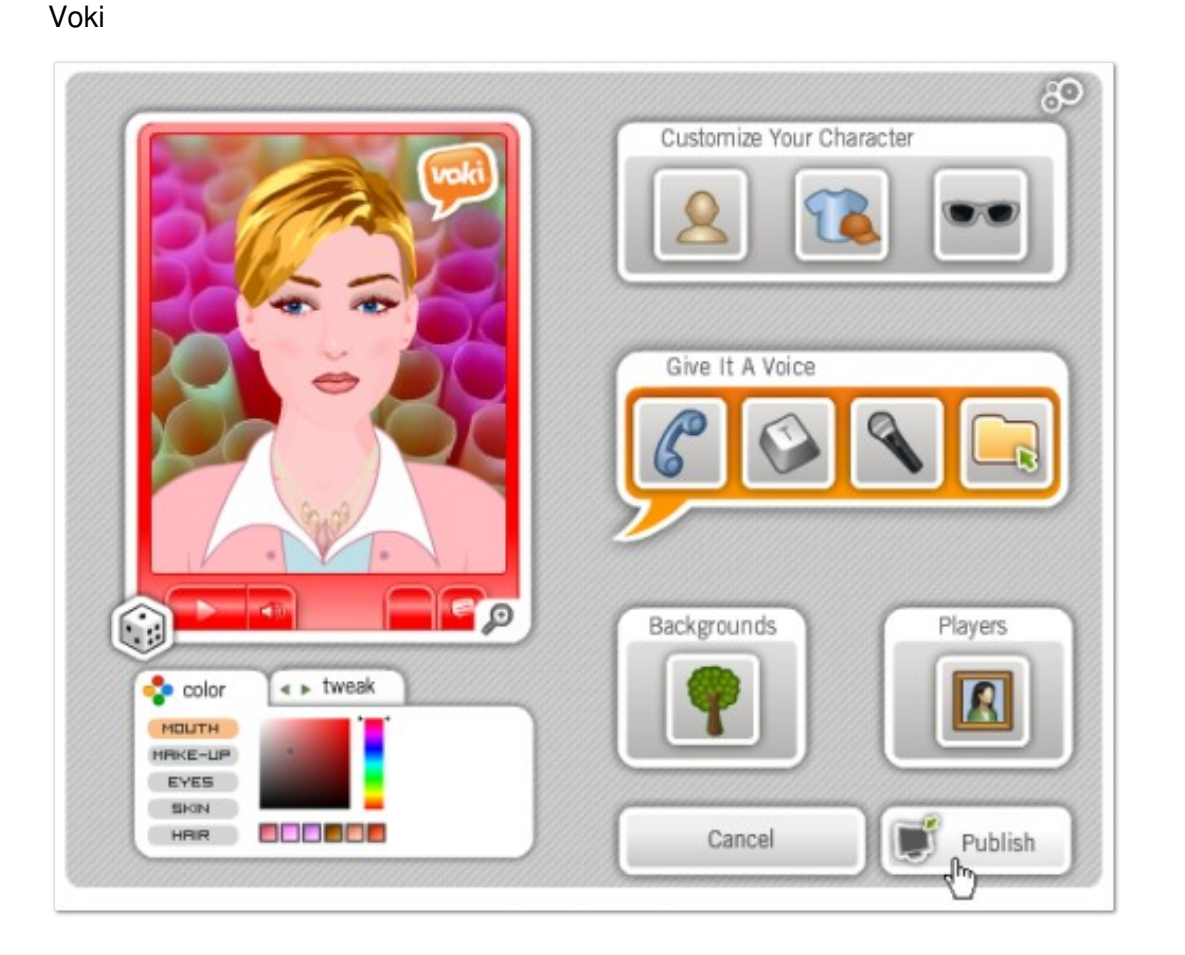

Depois digite o título (nome) do seu avatar.

| Title  | ILE ( 20 Chara | acters max ) |
|--------|----------------|--------------|
| avatar |                |              |
| SAVE   | CAN            |              |

Você verá uma janelinha para login. Caso já tenho criado um usuário no Voki, digite seu usuário e senha. Caso contrário, crie uma conta clicando em *sign me up*. O cadastro é gratuito.

| rour    | VUICE                                                                               |         |
|---------|-------------------------------------------------------------------------------------|---------|
| ur SPEA | KING CHARACTER to EXPRESS YOURSELF, communicate a                                   | nd inte |
|         | You just Created a Voki Character! 🛛 🔞                                              |         |
|         | Access your previously created characters directly in the<br>editing environment.   |         |
| 5       |                                                                                     | iyer    |
|         | Export your characters to your favorite social networks,<br>blogs and sites         | 7)      |
| Q       | Use your characters in Voki games                                                   | d pl    |
| Q       | Edit, create new and read comments left for your Voki from one centralized location | d pi    |
| 1       |                                                                                     | Coc     |
|         | Sign Me Up! No, thanks                                                              | avas    |
|         | Email:                                                                              | Code    |
| E.F.    | Pasaword:                                                                           | 'ie'' ' |
|         | Remember Me Forgot Password?                                                        |         |
|         | Don't have an account yet? <u>sign me up</u>                                        |         |
| 2       |                                                                                     |         |

9) Após fazer o login, a tela que aparecerá é a seguinte:

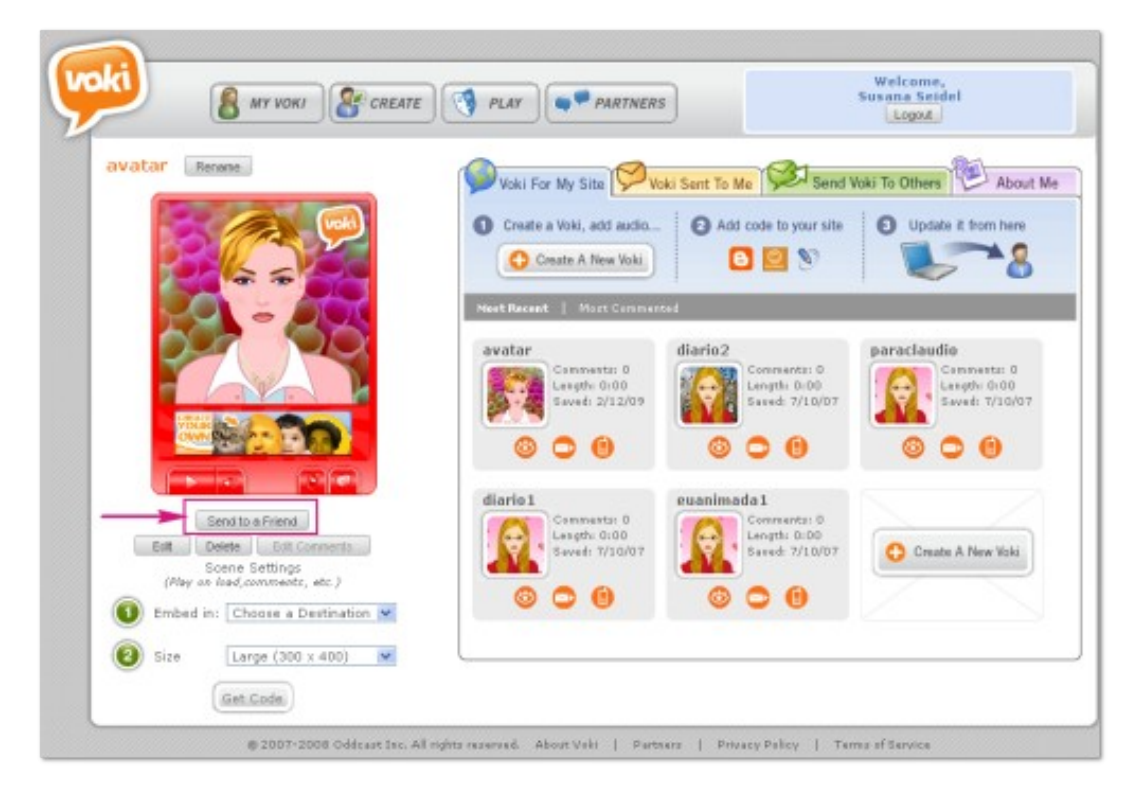

Neste espaço você consegue visualizar todos os avatares que já criou e pode pegar o código do avatar para colocar em algum site ou blog.

## Voki

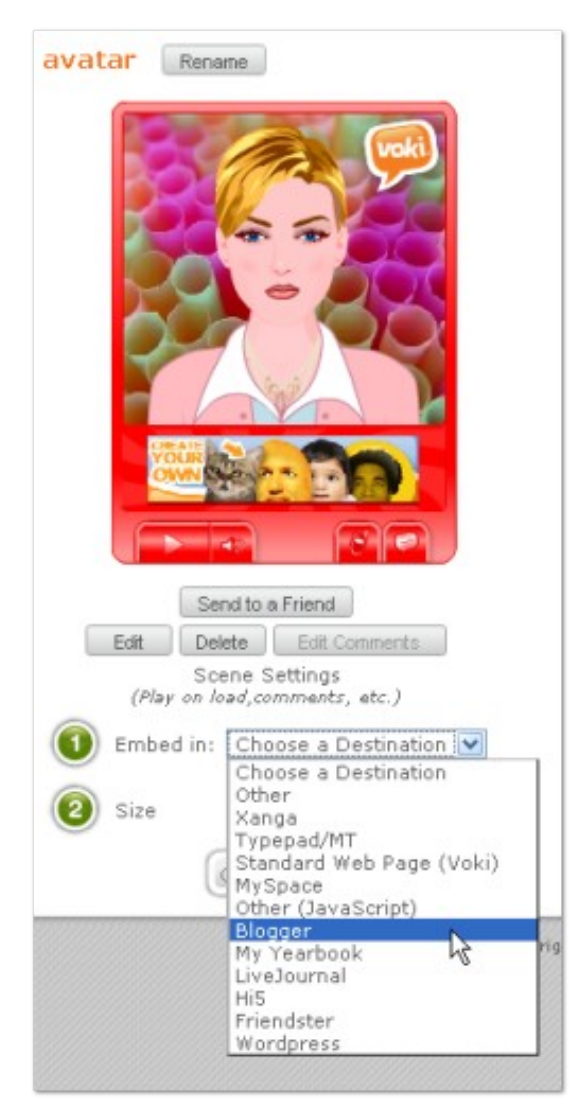